## Как узнать локальный сетевой IPадрес камеры VStarcam

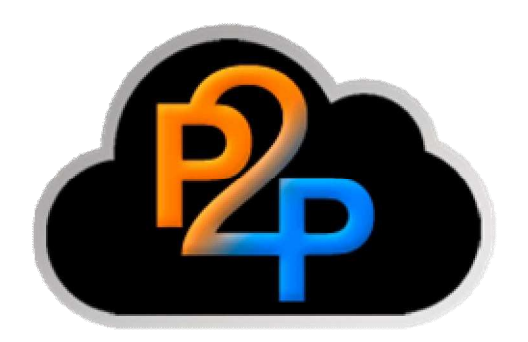

Подсоедините с помощью сетевого кабеля камеру к компьютеру, подключите камеру к сети питания,

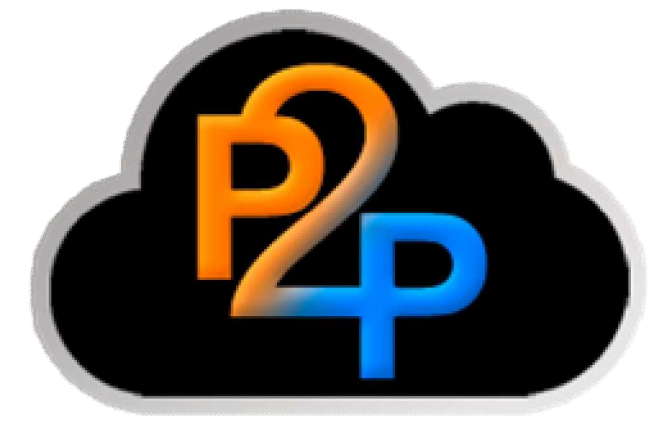

Скачайте и запустите на компьютере программу Smart Uprade Tool,

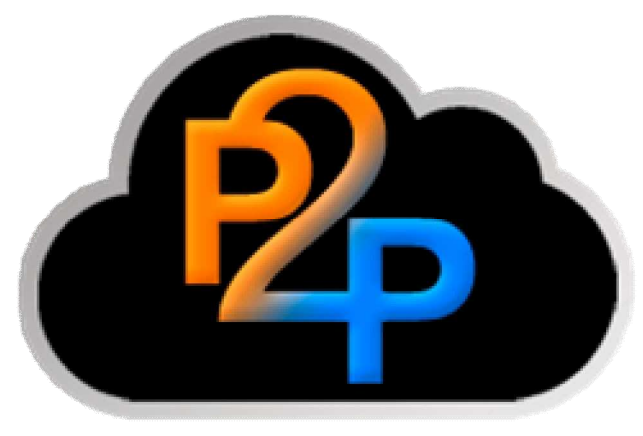

Нажмите кнопку "Search LAN IP Camera",

| ystem rom automatically by using this tool.Systen<br>ng is risky, if having something unclear,please of<br>ct the current LAN online IP camera or di<br>ew firmware version of the lookup and u |
|----------------------------------------------------------------------------------------------------|
| ct the current LAN online IP camera or di<br>ew firmware version of the lookup and u                                                                                                    |
| ord is 888888, as amended, please upgra                                                                                                    |
| Upgrade                                                                                                    |
| Port: 81 Accour                                                                                                    |
|                                                                                                    |

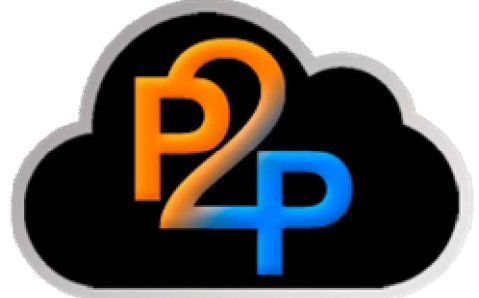

Программа произведёт автоматический поиск камер, подключенных к локальной сети и выдаст список устройств в таблице с указанием их IP-адреса и порта, для завершения просмотра нажмите "**OK**",

| elect IP ( | Camera  |              |      | 23  |
|------------|---------|--------------|------|-----|
| IP Camer   | a List  |              |      |     |
| Туре       | Name    | IP address   | Port |     |
| Т          | IPCAM   | 192.168.0.16 | 5 81 |     |
|            |         |              |      |     |
|            |         |              |      |     |
|            |         |              |      |     |
|            |         |              |      |     |
|            |         |              |      |     |
|            |         |              |      |     |
|            |         |              |      |     |
|            |         |              |      |     |
|            |         |              |      |     |
|            |         |              |      |     |
|            |         | 10.02        |      |     |
| IPCam N    | umber:1 | Find OK      | Can  | cel |
|            |         |              |      |     |
|            |         |              |      |     |